# Spy Phone & Chess Royal System User's Manual

#### Phone Model: Original Samsung S7 Spec.

#### BODY

Dimensions 142.4 x 69.6 x 7.9 mm (5.61 x 2.74 x 0.31 in)

Weight 152 g (5.36 oz)

Build Glass front (Gorilla Glass 5), glass back (Gorilla Glass 5), aluminum frame

SIM Single SIM (Nano-SIM)

Samsung Pay (Visa, MasterCard certified) IP68 dust/water resistant (up to 1.5m for 30 mins) Stylus (Bluetooth integration)

#### DISPLAY

Type Super AMOLED capacitive touchscreen, 16M colors Size 5.1 inches, 71.5 cm<sup>2</sup> (~72.1% screen-to-body ratio) Resolution 1440 x 2560 pixels, 16:9 ratio (~577 ppi density) Protection Corning Gorilla Glass 5, HDR10, Always-on display

#### PLATFORM

OS Android 6.0 (Marshmallow), upgradable to Android 8.0 (Oreo), TouchWiz UI Chipset Exynos 8890 Octa (14 nm) CPU Octa-core (4x2.3 GHz Mongoose & 4x1.6 GHz Cortex-A53) GPU Mali-T880 MP12 MEMORY Card slot microSDXC (uses shared SIM slot), super up to 256GB

Internal 32GB 4GB RAM

#### MAIN CAMERA

12 MP, f/1.7, 26mm (wide), 1/2.55", 1.4 $\mu$ m, Dual Pixel PDAF, OIS Features LED flash, auto-HDR, panorama

Video2160p@60fps (no OIS/EIS), 2160p@30fps, 1080p@30/60/240fps, 720p@960fps, HDR, dual-video rec., stereo sound rec., gyro-EIS & OIS

#### SELFIE CAMERA (Changed to the side view)

| Single                                 | 5 MP, f/1.7, 22mm (wide), 1/4.1", 1.34µm                                                                                                    |
|----------------------------------------|----------------------------------------------------------------------------------------------------|
| Features                               | Dual video call, Auto-HDR, Video 1440p@30fps                                                                                                    |
| SOUND                                  |                                                                                                    |
| Loudspeak                              | er Yes, with stereo speakers                                                                                                    |
| 3.5mm jac                              | k Yes, 32-bit/384kHz audio                                                                                                    |
| COMMS                                  |                                                                                                    |
| WLAN                                   | Wi-Fi 802.11 a/b/g/n/ac, dual-band, Wi-Fi Direct, hotspot                                                                                                    |
| Bluetooth                              | 5.0, A2DP, LE, aptX                                                                                                    |
| GPS Yes,                               | with A-GPS, GLONASS, BDS, GALILEO                                                                                                    |
| USB 3.1,                               | Type-C 1.0 reversible connector                                                                                                    |
| BATTERY N                              | Ion-removable Li-Ion 4000 mAh battery, Qi/PMA wireless charging                                                                                                    |
| NETWORK                                |                                                                                                    |
| 2G bands                               | GSM 850 / 900 / 1800 / 1900 - SIM 1 & SIM 2 (dual-SIM model only)                                                                                                    |
| CDM                                    | A 800 / 1900 - USA                                                                                                    |
| 3G bands                               | HSDPA 850 / 900 / 1700(AWS) / 1900 / 2100                                                                                                    |
| CDM                                    | A2000 1xEV-DO - USA                                                                                                    |
| 4G bands<br>(900), 12(7<br>(700), 32(1 | LTE band 1(2100), 2(1900), 3(1800), 4(1700/2100), 5(850), 7(2600), 8<br>00), 13(700), 17(700), 18(800), 19(800), 20(800), 25(1900), 26(850), 28<br>500), 38(2600), 39(1900), 40(2300), 41(2500), 66(1700/2100), 71(600) |

#For more spec details please refer the official Samsung Mobile website

-Change the front camera to at top side instead -Pre-install the powerful special designed APP software to work with

-Main function of this APP

- 1. Under-Cover Record task on-site
- 2. Remote control function
- Real time streaming video transmission (Optional, Not Available in this version)

-All original phone's functions and operation remain fully the same.

-For the further phone's normal function information you may refer the user guide link below as well:

https://www.dropbox.com/s/xif0y5r24nidpll/ Samsung\_Galaxy\_Note9\_User\_manual.pdf?dl=0

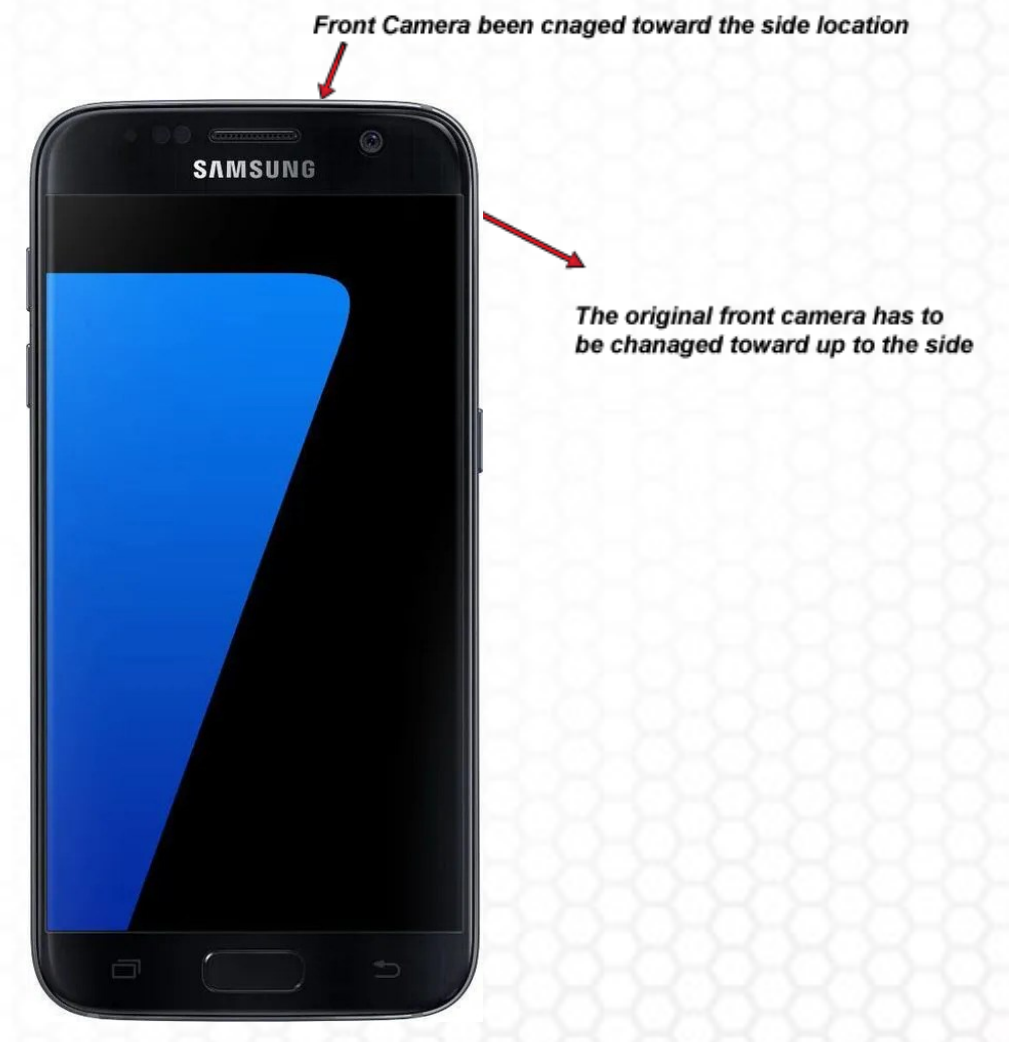

# Quick Step 1 How to Record

### O Quick Mode: Quick start/stop record

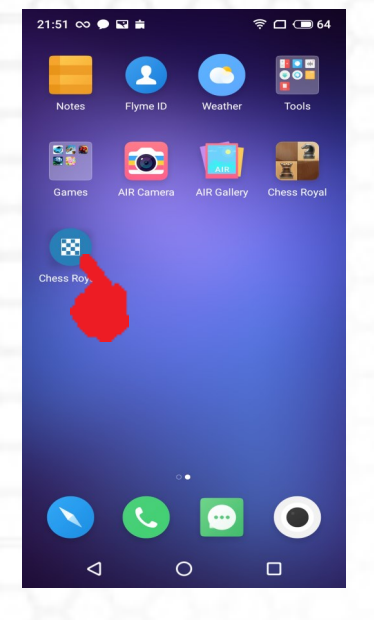

### O Manual Mode

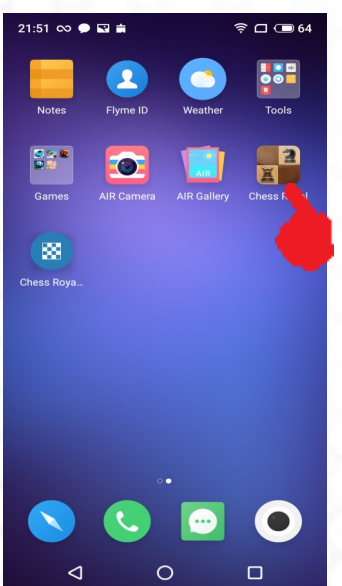

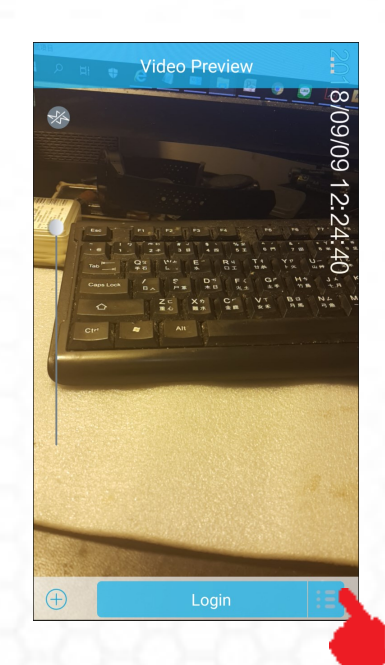

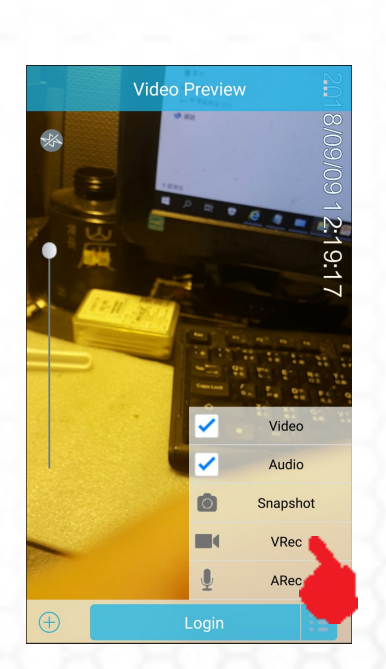

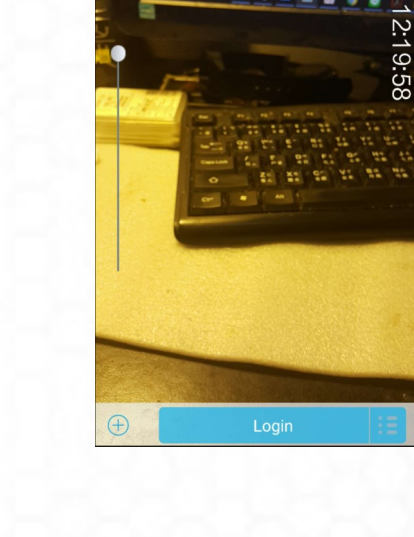

00:00:06

P 11 9 6 8 1 1

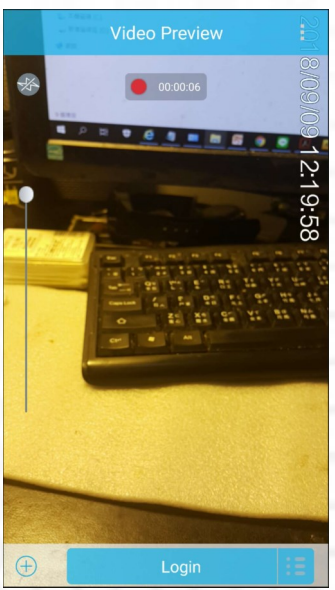

O Auto Mode: Has to open this feature on setting

후 🗆 📼 64

Tools

2

0

----

0

21:51 \infty 🗩 🖬 🚔

88

Chess Roy

 $\triangleleft$ 

0

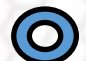

### O How to Switch the auto & manual Modes

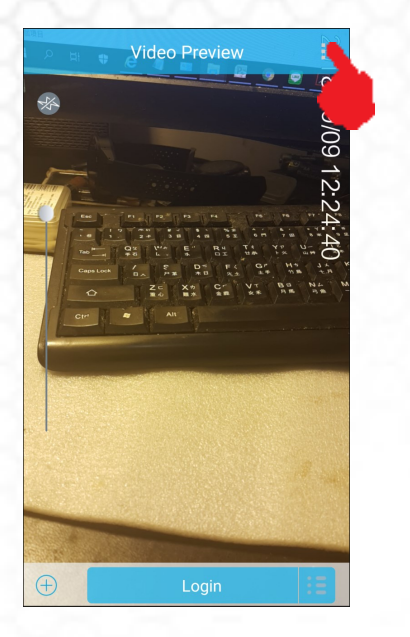

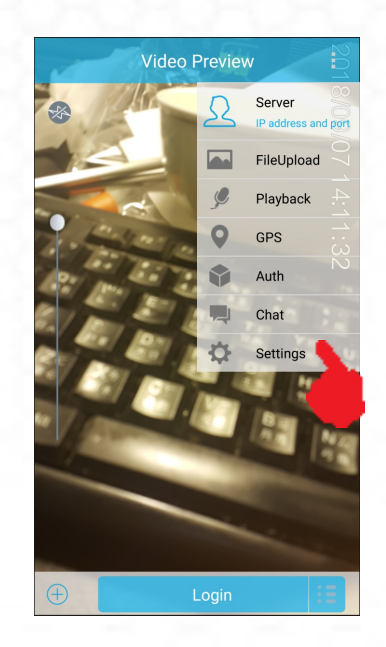

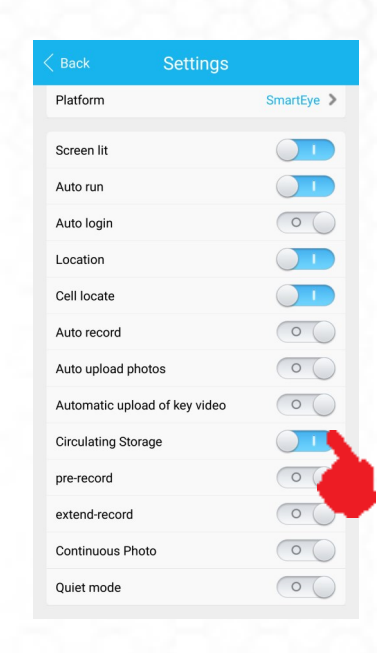

### O You can do anything on the phone as normal during recording

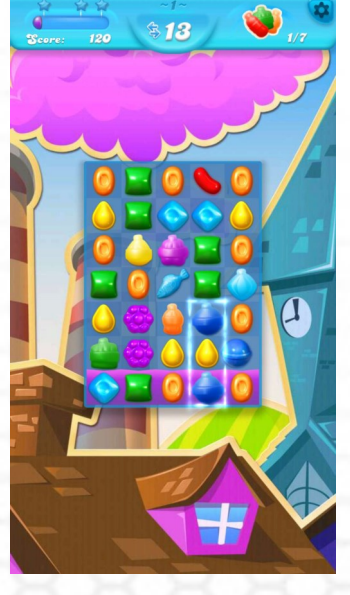

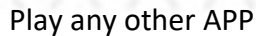

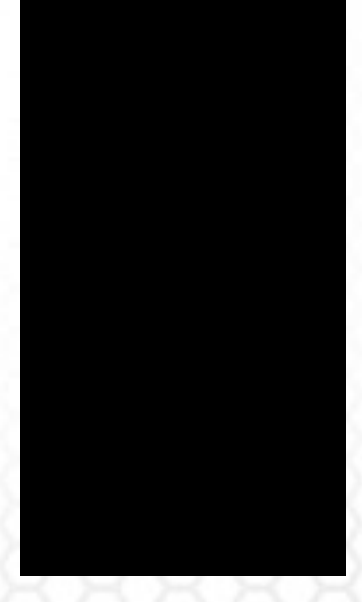

| 1 🖩 🗆 🖬 🗚      | N 🖬 🔹 🕸 🕅  | <b>⊿dí</b> 6% 🗎 15:56 |
|----------------|------------|-----------------------|
| 11 12<br>13 14 | 🗢 \star    | <b>.</b>              |
| Keypad         |            | es Contacts           |
|                |            | ÷                     |
|                |            |                       |
|                |            |                       |
|                |            |                       |
|                |            |                       |
|                |            |                       |
| 1 00           | 2 авс      | 3 DEF                 |
|                |            |                       |
| 4 сні          | 5 лкі      | 6 мио                 |
| 7              | 0          | 0                     |
| PQRS           | 8 100      | 9 wxyz                |
| ¥ P()          | <b>∩</b> + | # 🛤                   |
| <b>N</b> 101   | 0          | TT 73                 |
| (1             |            | ×                     |
| ~              |            |                       |
|                |            |                       |

Lock the Screen

Taking a phone call

# **Quick Step 2\_How to Record use Volume key**

Social

(1)

Clock

Memo

Play Store

Chess Royal

arch phone

Samsung

0

Camera

Game Launcher

Play Music

★ ◎ 60% 🛛 9:59 AM

Calculato

Contacts

DOV

Samsung Pa

Chess Royal

J

#### O Hotkey instant mode

|                                          |                                                                   | - <b>N</b> - C - C - C - C - C - C - C - C - C - |          |
|------------------------------------------|-------------------------------------------------------------------|--------------------------------------------------|----------|
| M 🕼 🔘 🔹                                  |                                                                   | ₩ \0 61%                                         | 10:05 AM |
| < LOCK                                   | SCREEN AND SEC                                                    | URITY                                            | Q        |
| PHONE SEC                                | JRITY                                                             |                                                  |          |
| Screen lo<br>None                        | ck type                                                           |                                                  |          |
| Smart Lo<br>Set a secure                 | <b>ck</b><br>e screen lock to use tl                              |                                                  |          |
| BIOMETRICS                               |                                                                   |                                                  |          |
| Fingerpri<br>Add your fin                | nt Scanner<br>gerprints.                                          |                                                  |          |
| Screen tr<br>Show a tran<br>biometrics t | ansition effect<br>sition effect when you<br>o unlock your phone. |                                                  |          |
| ALWAYS ON                                | DISPLAY                                                           |                                                  |          |
| Always O<br>Show a cloc<br>standby scr   | <b>n Display</b><br>k or information on th<br>een.                | 10                                               |          |
| SECURITY                                 |                                                                   |                                                  |          |
|                                          |                                                                   |                                                  |          |

Before that make sure to disable the screen lock (to none) in the setup for better execution this concealed feature

Run the Chess Royal APP on Standby (Put it on the back)

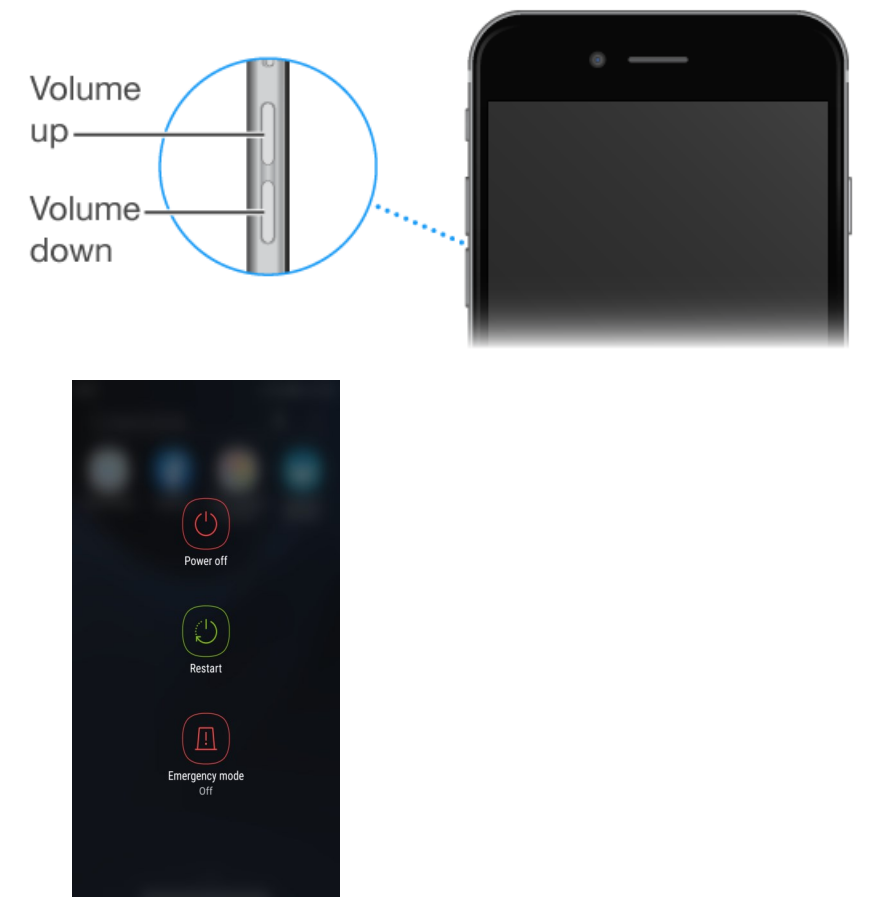

When the phone is lock push the power button once to wake up the phone then hold the power button 2 sec till power off page come out then push the volume+ button twice to start record; the volume - button to stop record, it may respond one vibration alert for start record and 2 for stop to confirm the action every time.

# **Quick Step 3\_How to Record by Headset Volume button**

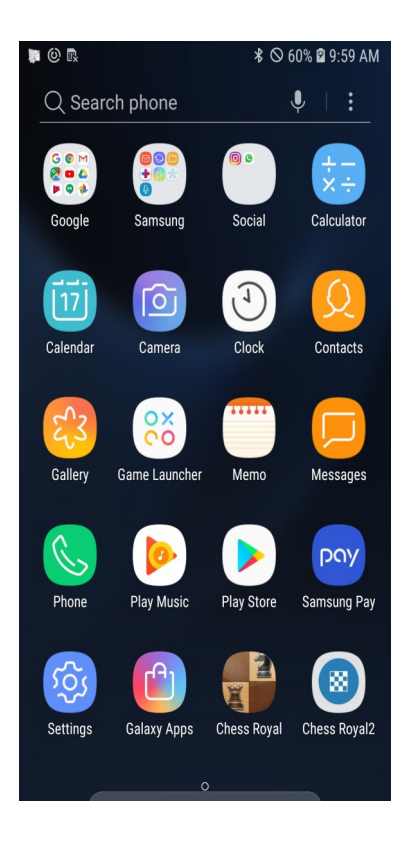

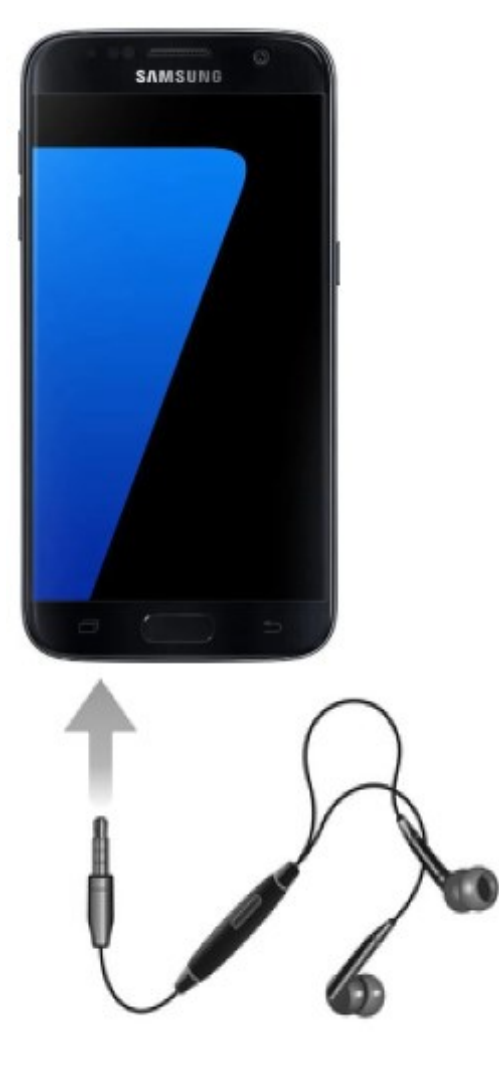

Plug the attached earphone or any other earphone with the volume control button on the cable. Push Volume+ to start record and Volume– to stop record then

\*The phone screen need to open while this operation, if want to be valid also under the closed screen status (phone stand-by), only a random music need to be played with while operation

Run the Chess Royal APP on the back after Plug the earphone; Close the APP before unplugging the earphone

# **Quick Step 4\_How to Switch Camera**

Contact Us:

Tel. +385 51 673 400

Fax. +385 51 671 542

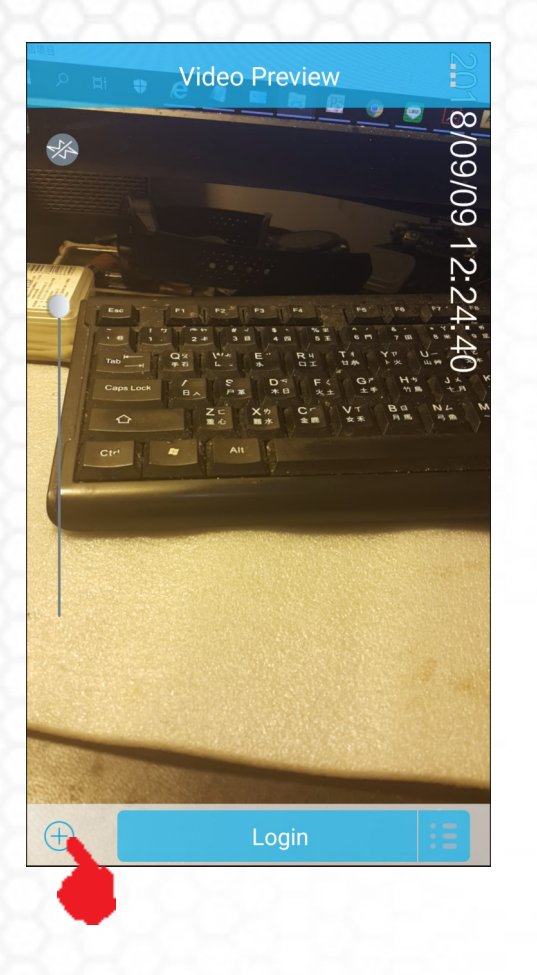

SPY SHOP EUROPE.com

| Video Preview                                 |
|-----------------------------------------------|
| RIOSIOS 12:24:4                               |
| E Login                                       |
| Front camera                                  |
| Back camera                                   |
| Wireless camera                               |
| External camera                               |
| Camera rotation(degree) 270                   |
| Camera Video Setting Audio Setting Osd Inform |

Mail: info@spyshopeurope.com sales@spyshopeurope.com

# **Quick Step 5\_How to Play Back the video file**

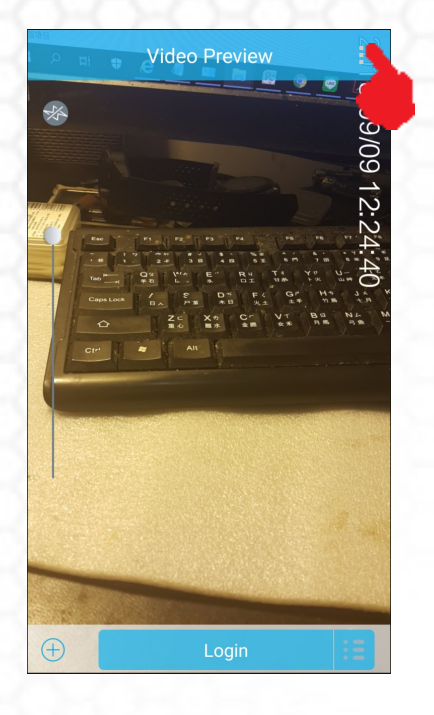

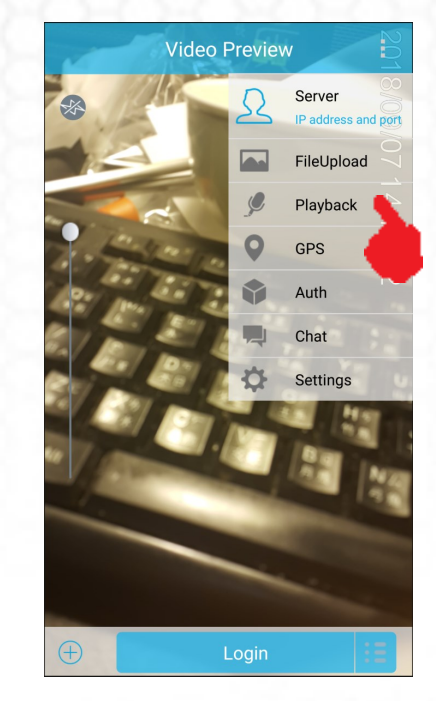

|               | video playback         |          |
|---------------|------------------------|----------|
| 20180707_203  | 725.mkv                | <u> </u> |
| 20180710_0806 | 503.mkv                |          |
| 20180906_2309 | 905.mkv                |          |
| 20180906_2326 | 556.mkv                |          |
| 20180906_2337 | 738.mkv                |          |
| 20180906_2338 | 824.mkv                |          |
| PU_21629245_0 | 00_20180907_141345.mkv |          |
| PU_21629245_0 | 00_20180909_121558.mkv |          |
| PU_21629245_0 | 00_20180909_121953.mkv |          |
| PU_21629245_0 | 00_20180909_152755.mkv |          |
| PU_21629245_0 | 00_20180909_152845.mkv |          |
| PU_21629245_0 | 00_20180909_160425.mkv |          |
| PU_21629245_( | 00_20180910_172226.mkv |          |
|               |                        |          |

SPN SHOP EUROPE.com

Contact Us: Tel. +385 51 673 400 Fax. +385 51 671 542

#### Mail:

info@spyshopeurope.com sales@spyshopeurope.com

# Quick Step 6\_How to Read out the file

- -Connect Phone with PC via USB cable
- -Folder Position:
- **Built-in memory**
- PC>Galaxy S8+>phone>MPU>storage>video
- **External Card memory**
- PC>Galaxy S8+>card>Android>Data>
- com.smarteye.mpu>Storage>video
- -Can Use the file manager APP in the phone set to edit/ delete the files as well (files position same with the above blue words part)
- -If your PC can not recognize the phone you may check the cable again or install its specific USB driver first from the below link at:
- https://www.dropbox.com/s/bdckkio8kqkdi0b/Samsung -Usb-Driver-v1.5.61.0.zip?dl=0

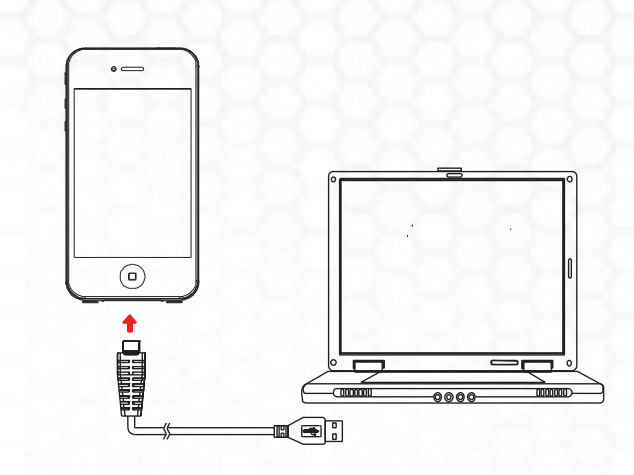

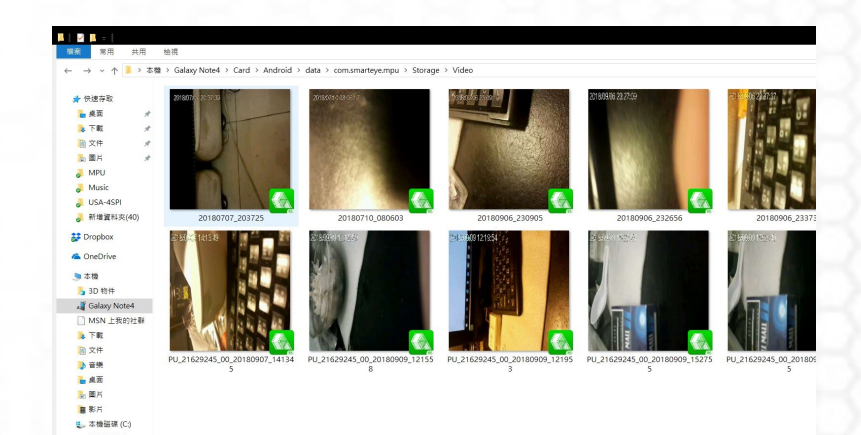

### Quick Step 7 How to Active 4G Video Transmission(Optional)

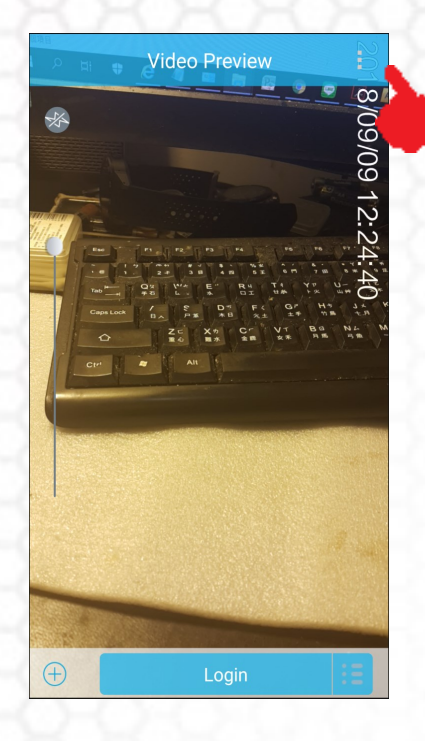

×

 $\triangleleft$ 

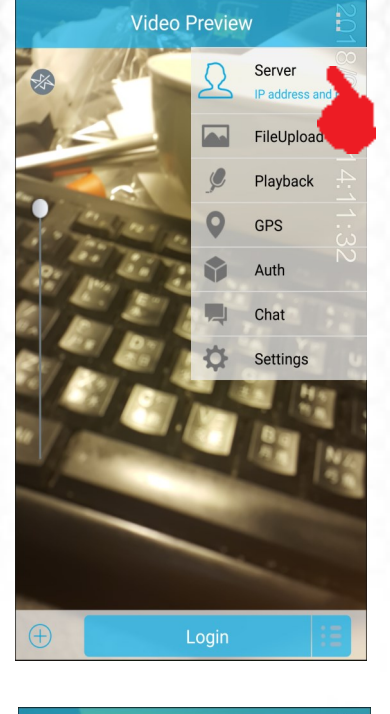

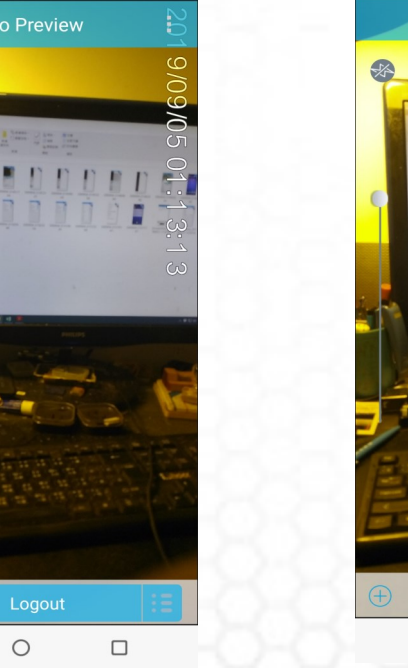

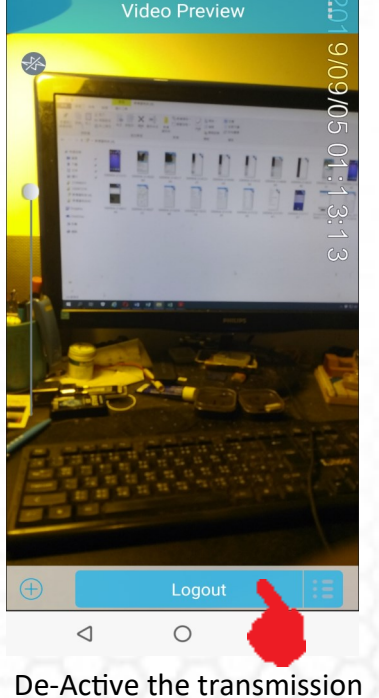

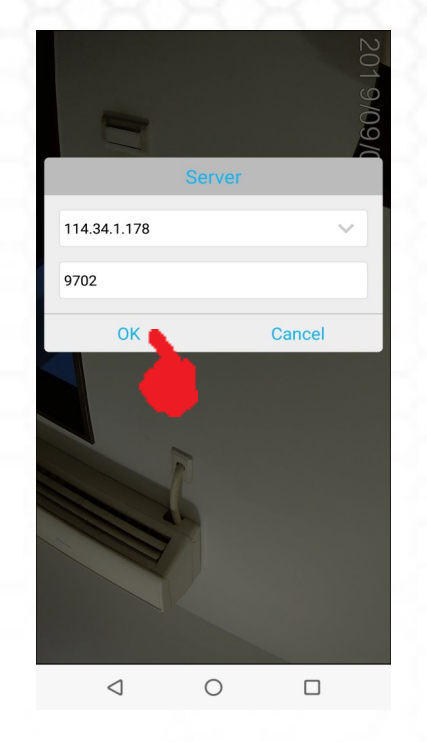

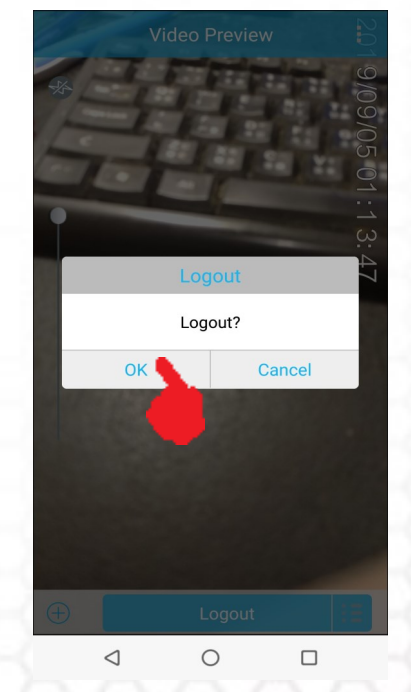

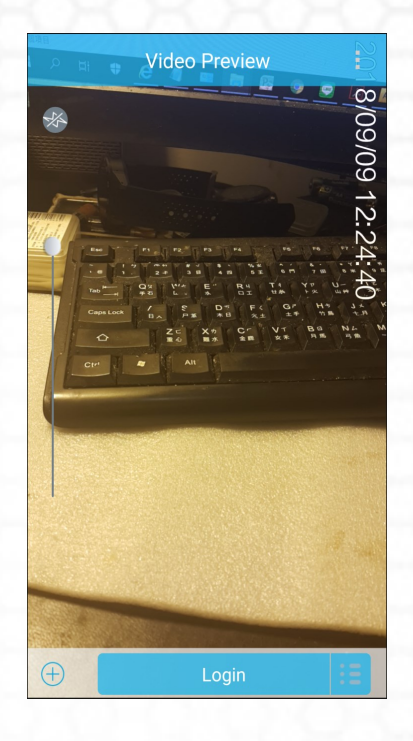

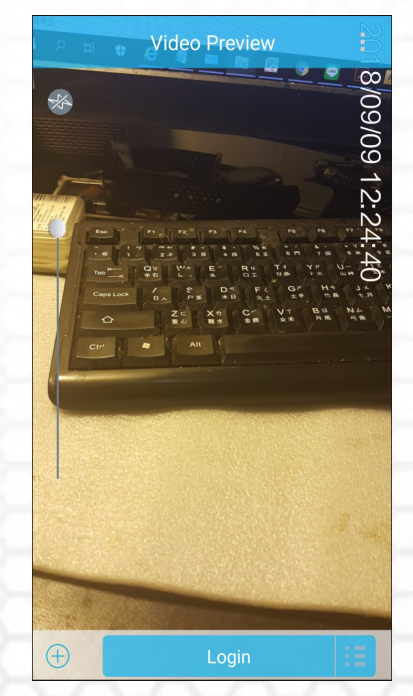

### Side Hidden Lens Position Guide Line

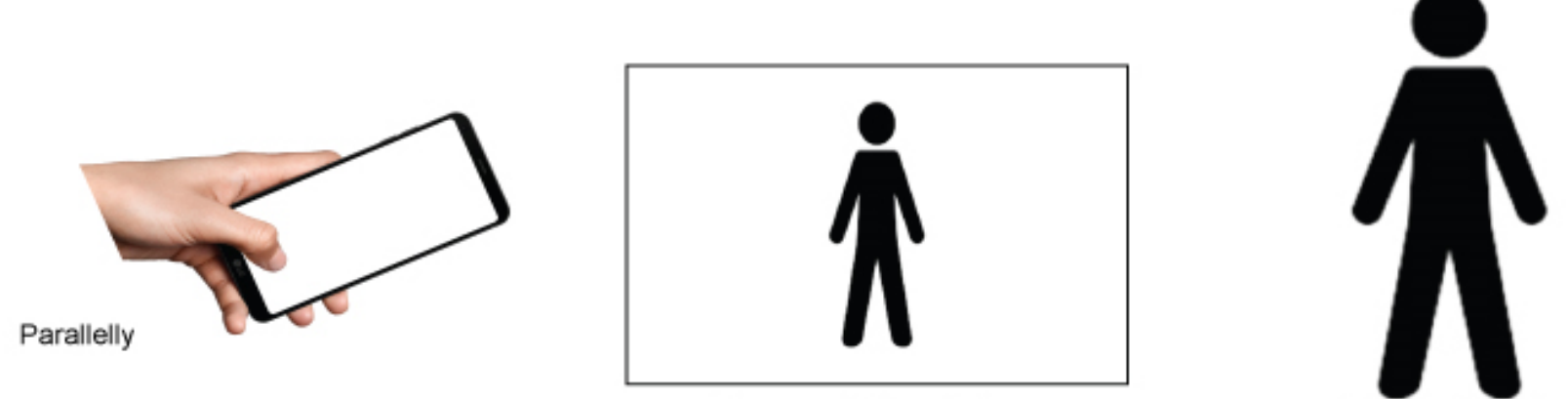

Lanscape Video Picture

Shooting Object

The standard original video direction of the side modify Camera is set on lanscape view if you shooting the object while holding the phone parallely, or flatting on the table.

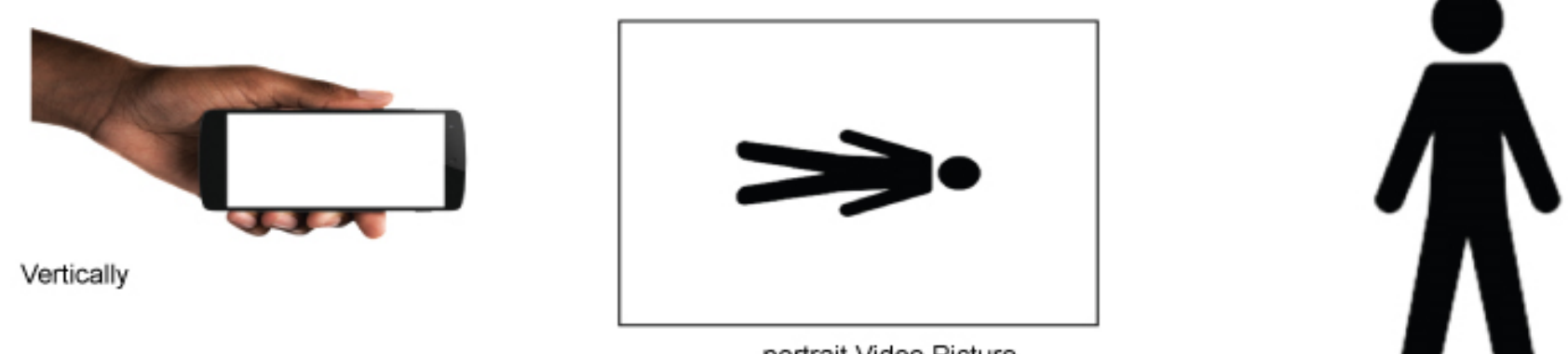

portrait Video Picture

Shooting Object

So when you hold the phone vertically to shoot (such as the gesture while you are walking and hold phone on the side of body), the original video direction will be portrait

## Parameter Setup Description

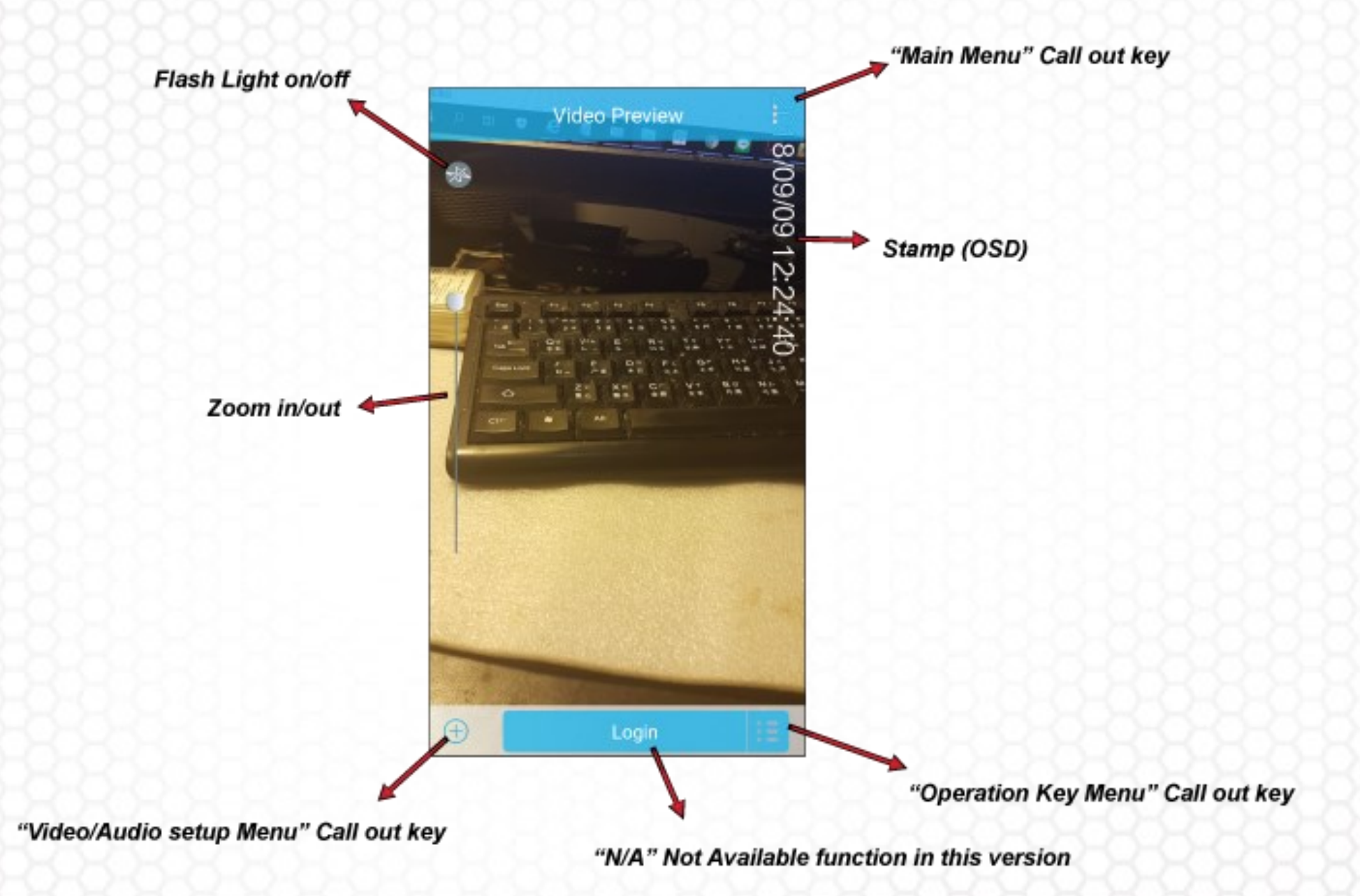

# **Operation Key Menu**

-Video: Transmitting the video if the mark been checked
-Audio: Transmitting the audio if the mark been checked
-Snapshot—Take a still photo
-VRec—Activate the video record function
-ARec—Activate the audio record function

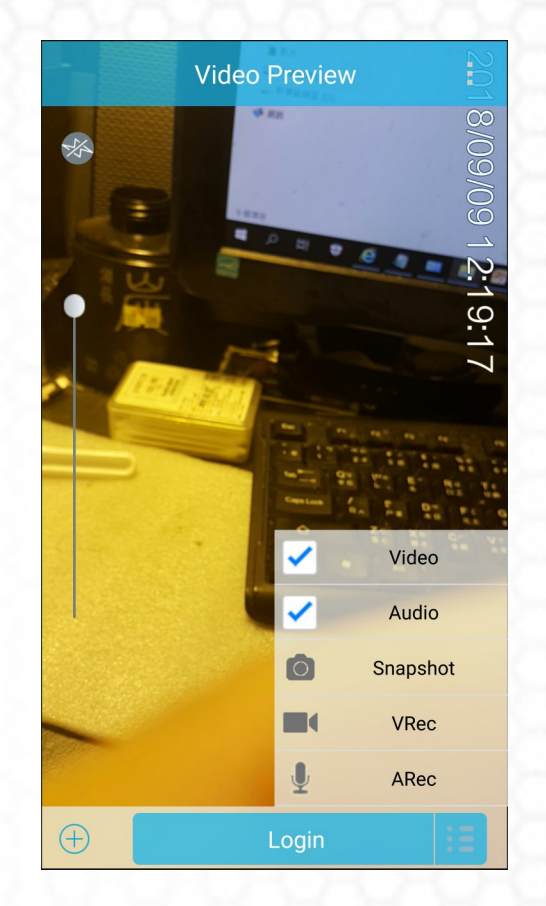

Remark: 1. If need to record the video without the audio just turn off the volume of the phone

- 2. Video, Audio and photo files would be saved in different default file folder
- 3. For the quick key and hotkey recording features are only available for the video record

#### <u>Camera Page Menu</u>

#### Front camera (has changed to the side) (optional)

Back camera

Wireless camera—Support specific optional models only

External Camera—Support specific optional our OTG/USB

Camera models only (See appendix A)

Camera Rotation (degree)—Original State, 90, 180,

270, Mirror

"Choose the degree you like according to the different ap-

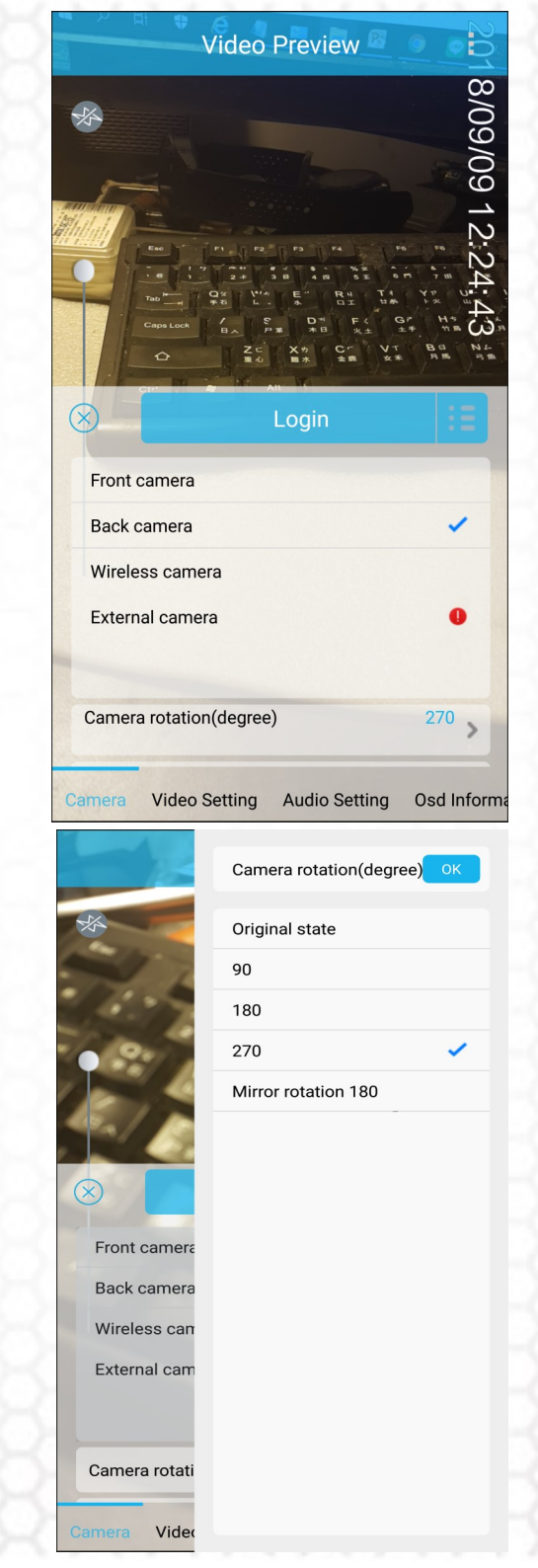

### External Camera Page Menu (Optional)

-Video Codec format

MJPEG/YUYV

-Resolution

1080p/720p/640p/320p

-FPS

5/10/15/20/25/30

-Audio Source Chosen (pops out in the Audio setting page)

USB Audio (Mic)

Phone Audio (Mic)

\*Listed above setup will only pop out while connecting an approved USB camera

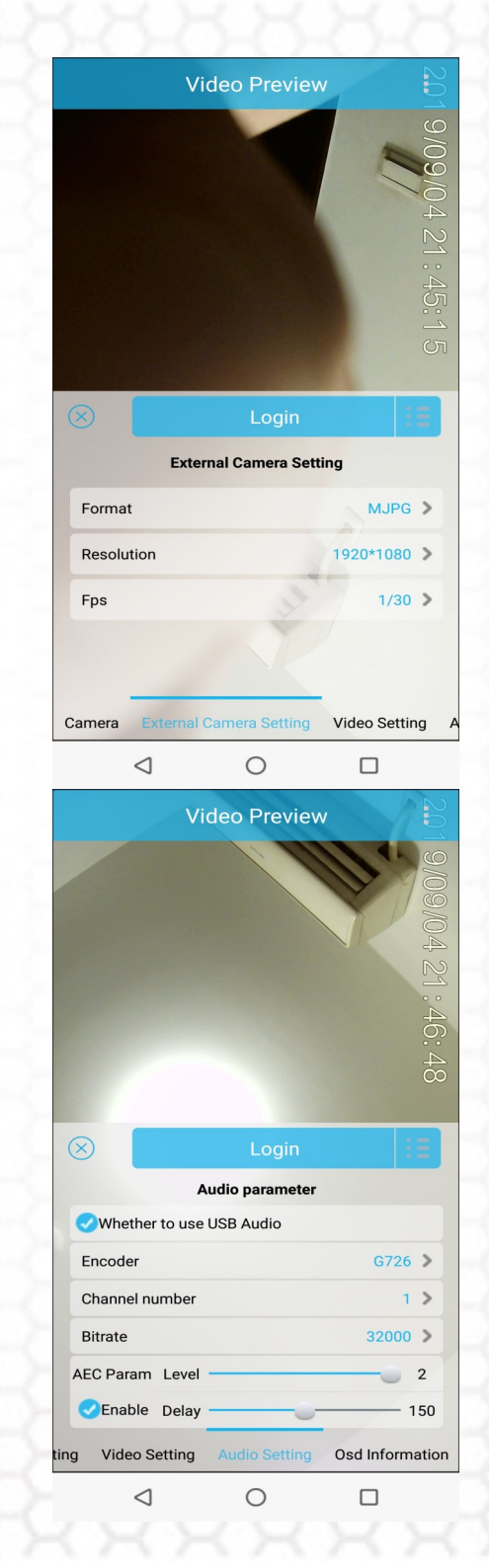

### <u>Video Page Menu</u>

-Resolution—Mostly set on the highest 1080p
-Bitrate (Video Quality) : Set on "recommended value"
\*Bitrate value setting effect the file capacity directly
For example—If bitrate set on 5Mega/per second, the file will become 5x3600/8=2.25GB/per hour
-Frame( per second) : 1~30
"Territories use 110V (such as USA) power will suggest

to set on 30; otherwise will set on 25"

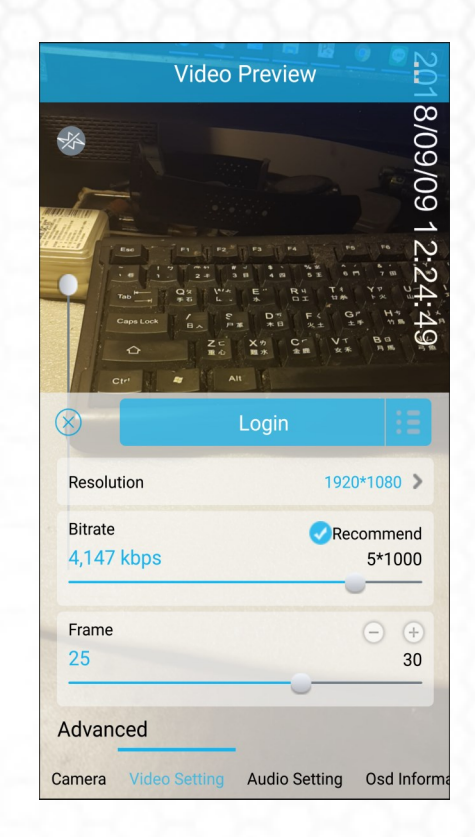

SPN SHOP EUROPE.com

Contact Us: Tel. +385 51 673 400 Fax. +385 51 671 542

#### Mail: info@spyshopeurope.com sales@spyshopeurope.com

#### <u>Audio Page Menu</u>

-Encoder: ACC / G726

-Channel number: Default

-Bitrate: up to 32000

-AEC (Acoustic Echo Cancellation) Level

"Generally cancel the background noise"

-Delay: (Default)

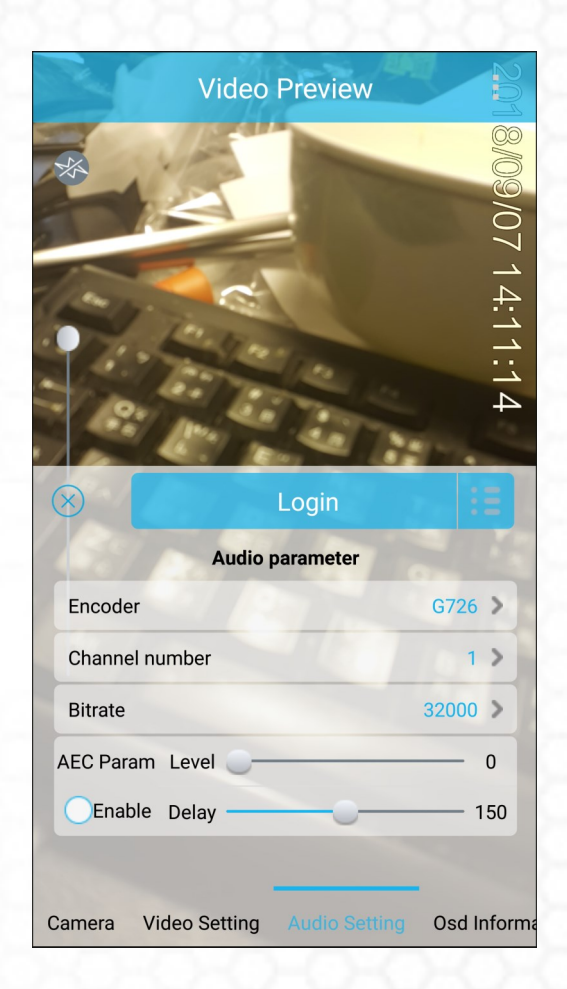

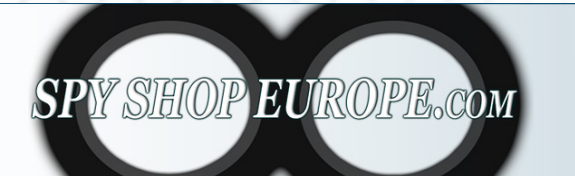

Contact Us: Tel. +385 51 673 400 Fax. +385 51 671 542

#### Mail: info@spyshopeurope.com sales@spyshopeurope.com

### OSD Page Menu

Please note this page setting has a little different than all others, since it a tree directory menu design like below:

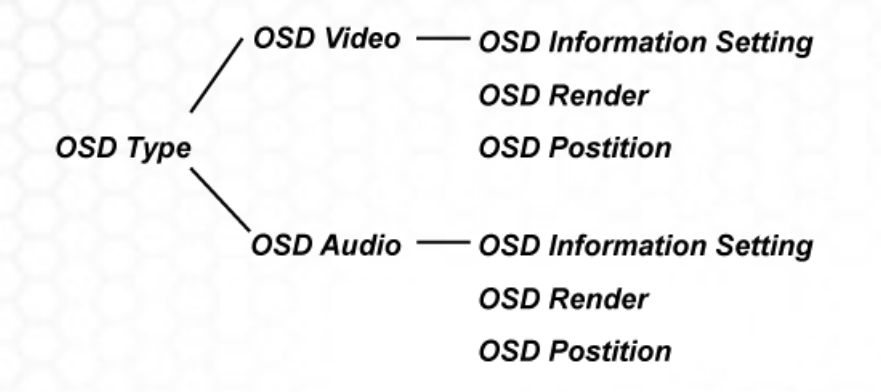

| Video Pre                  | eview B                |
|----------------------------|------------------------|
| ×                          | 8/09/07 1              |
|                            | 4:11:18                |
|                            | gin IE                 |
| OSDType                    | OSDVideo 🔰             |
| OSD Information Setting    | Time Information >     |
| OSDRender                  | Normal >               |
| OSD Position:              | Enable                 |
| X(0~100):                  |                        |
| Y(0~100):                  |                        |
| era Video Setting Audio Se | etting Osd Information |

So at very first you have to select the first column to be on Video or Audio file. Then set all parameters Below, after then switch the first column to set the other type OSD to your ref.

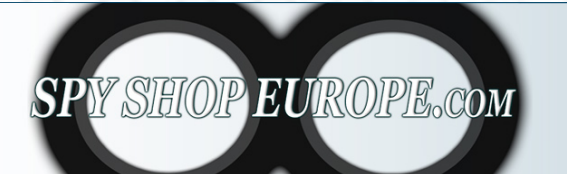

Contact Us: Tel. +385 51 673 400 Fax. +385 51 671 542

Mail: info@spyshopeurope.com sales@spyshopeurope.com

# Main Menu

- -Server: N/A (optional)
- -FileUpload: N/A (optional)
- -Playback– Will jump out another browse window to select the certain video file to play (the below one)
- -GPS: Bring out the position with GIS
- -Auth: N/A
- -Chat: N/A (optional)
- -Settings

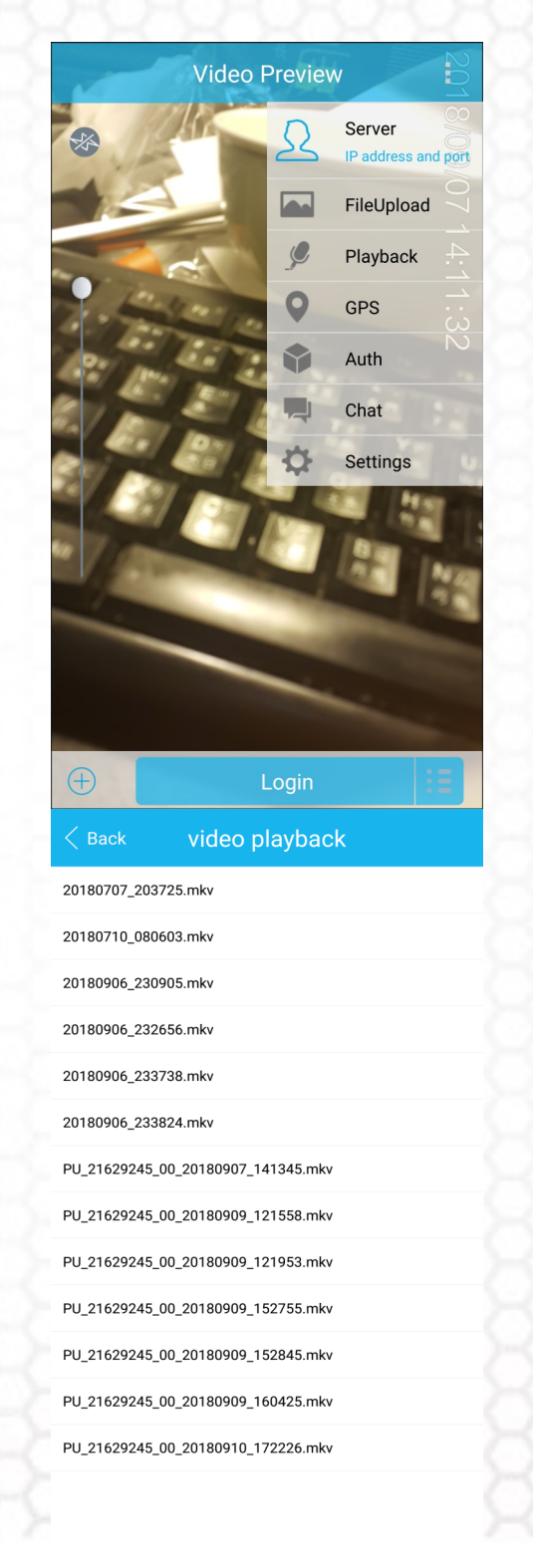

# <u>Main Menu</u>

#### Settings Page menu

Settings>

-Language

-Device Info: Default

#### -Storage (see below page)

- -Extended Recorded time length (Sec.)
- -Pre Recorded time length (Sec.)
- -Video Time Length (minute)
- -Continuous photo time length (Sec.)
- -Storage Path: Built-in Memory / External Storage
- -Vide (Audio) file name format

**Default Format** 

| < Back Sett              | ings              |  |
|--------------------------|-------------------|--|
| Language                 | English 🕽         |  |
| Device info              | SM-N910U/21629245 |  |
| Storage                  | 10m 🕽             |  |
| Version                  | 1761 🕽            |  |
| Platform                 | SmartEye 🕽        |  |
| Screen lit               |                   |  |
| Auto run                 |                   |  |
| Auto login               | 0                 |  |
| Location                 |                   |  |
| Cell locate              |                   |  |
| Auto record              | 0                 |  |
| Auto upload photos       | 0                 |  |
| Automatic upload of key  | video             |  |
| Circulating Storage      |                   |  |
| Back Stor                | age               |  |
| Extend recorded time le  | ngth(seconds):    |  |
| 10                       |                   |  |
| Pre recorded time length | n(seconds) :      |  |
| 10                       |                   |  |
| Video time length(minut  | e):               |  |
| 10                       |                   |  |
| Continuous photo time l  | ength(seconds):   |  |
| 9                        |                   |  |
| Storage path:            |                   |  |
| Built-in memory card R   | emain19.77G/      |  |

External storage card Remain7.31G/ Total7.39G

Video (Audio) file name format:

Default Format

~

**Device ID** Device name -Photo Custom Name: **Default Format** User Defined Settings> Version: Default Plate form: Default Screen lit (Screen light on while APP stay open) Yes/No Yes/No Auto run (Auto run the APP once phone power on) Auto login (Auto login once open the APP) Yes/No Location (Auto positioning once record or photo) Yes/No Cell locate (Auto identify where the cell station number is) \*Auto-Record (Start to record once run the app) Yes/No "switch between the auto and manual record modes"

< Back Storage 9 Storage path: Built-in memory card Remain19.77G/ Total24.74G External storage card Remain7.31G/ Total7 39G Video (Audio) file name format: **Default Format** DeviceID DeviceName PU\_21629245\_00\_20180907\_141143.mkv/aac Photo custom name : Default Format User Defined PU\_21629245\_00\_20180907\_141143.jpg

| Language           | Englisł              |
|--------------------|----------------------|
| Device info        | meizu note8/20869820 |
| Storage            | 10m                  |
| Version            | 1896                 |
| Platform           | SmartEye             |
| Restore default S  | ettings              |
| Screen lit         | 0                    |
| Auto run           | 0                    |
| Auto login         | 0                    |
| GPS                |                      |
| Cell locate        |                      |
| Auto record        | 0                    |
| Circulating Storag | je                   |
| pre-record         | 0                    |
| post rec           | 0                    |
| $\triangleleft$    | 0                    |

| Auto record: Once active app will auto record | Yes/No |
|-----------------------------------------------|--------|
| Auto Upload Photo: N/A                        |        |
| Auto upload the key video: N/A                |        |
| Circulating Storage (Loop Record)             | Yes/No |
| Pre-Record                                    | Yes/No |
| Post Record                                   | Yes/No |
| Continuous Photo                              | Yes/No |
| Mute Mode                                     | Yes/No |
| Floating window                               | Yes/No |
| System preview                                | Yes/No |
| Flow Statistic                                | Yes/No |

| < Back              | Settings |   |
|---------------------|----------|---|
|                     |          | _ |
| Screen lit          |          | 0 |
| Auto run            |          | 0 |
| Auto login          |          | 0 |
| GPS                 |          |   |
| Cell locate         |          |   |
| Auto record         |          | 0 |
| Circulating Storage |          |   |
| pre-record          |          | 0 |
| post rec            |          | 0 |
| Continuous Photo    |          | 0 |
| mute mode           |          | 0 |
| Floating window     |          | 0 |
| System preview      |          |   |
| Flow statistics     |          | 0 |
|                     |          |   |
| $\triangleleft$     | 0        |   |

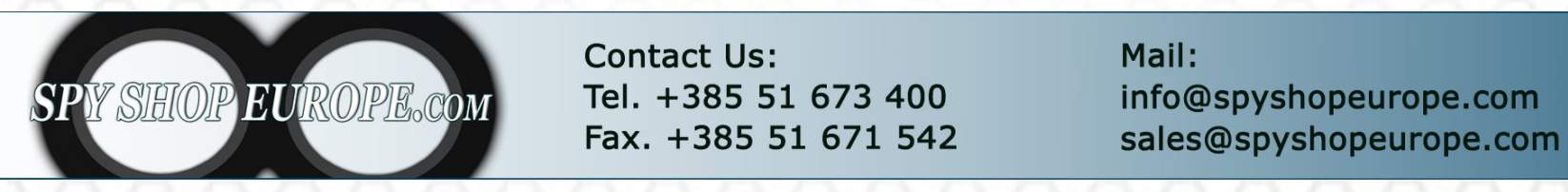